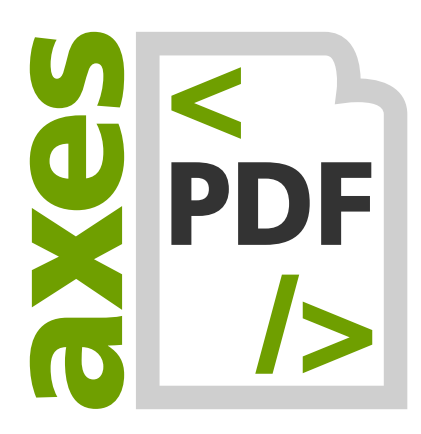

# axes4 Licensing System: Set up of Agent-based Licensing

V05.2022

Copyright © 2022 axes4 GmbH

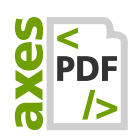

# Table of contents

| 1                | Understanding the basic concept4                                        |
|------------------|-------------------------------------------------------------------------|
| 2                | Preparatory steps5                                                      |
| 2.1              | General5                                                                |
| 2.2              | Server related5                                                         |
| 3                | Steps at a glance5                                                      |
| 4                | License Administration: Select or create a Team License Account6        |
| 5                | Installing licensing agent8                                             |
| 5.1              | Licensing Agent Features8                                               |
| 5.2              | System Requirements (for licensing agents)8                             |
| 5.3              | Installing licensing agent9                                             |
| 6                | Configure SSLCertificate9                                               |
| 6.1              | Windows Certificate Store10                                             |
| 6.2              | PFX File11                                                              |
| 7                | Activate licensing agent11                                              |
| 8                | License Administration: Add License to the Team License Account 12      |
| 9                | License Administration: Assign the License(s) to the Licensing Agent 14 |
| 10               | Licensing Agent: Assign licenses to users15                             |
| 11               | Installing clients on users' machines16                                 |
| 11. <sup>-</sup> | 1 System Requirements (for Clients)16                                   |
| 11.2             | 2 Install current axesPDF software on the clients16                     |
| 12               | Configure clients to communicate with licensing agents                  |
| 12. <sup>-</sup> | 1 Deposit registry entries16                                            |
| 13               | Communication channels17                                                |

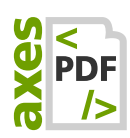

| 14 L | og files1                                                        | 7 |
|------|------------------------------------------------------------------|---|
| 14.1 | For the manager1                                                 | 8 |
| 15 V | Vindows Task Manager: Find licensing agents or license managers1 | 8 |
| 15.1 | Details tab1                                                     | 8 |
| 15.2 | Services tab1                                                    | 8 |
| 16 G | ilossary1                                                        | 9 |
| 17 A | nnex2                                                            | 0 |
| 17.1 | Registry settings on client computers2                           | 0 |
| 17.2 | Proxy Configuration2                                             | 2 |
| 17.3 | Configure Firewall(s)2                                           | 4 |

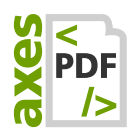

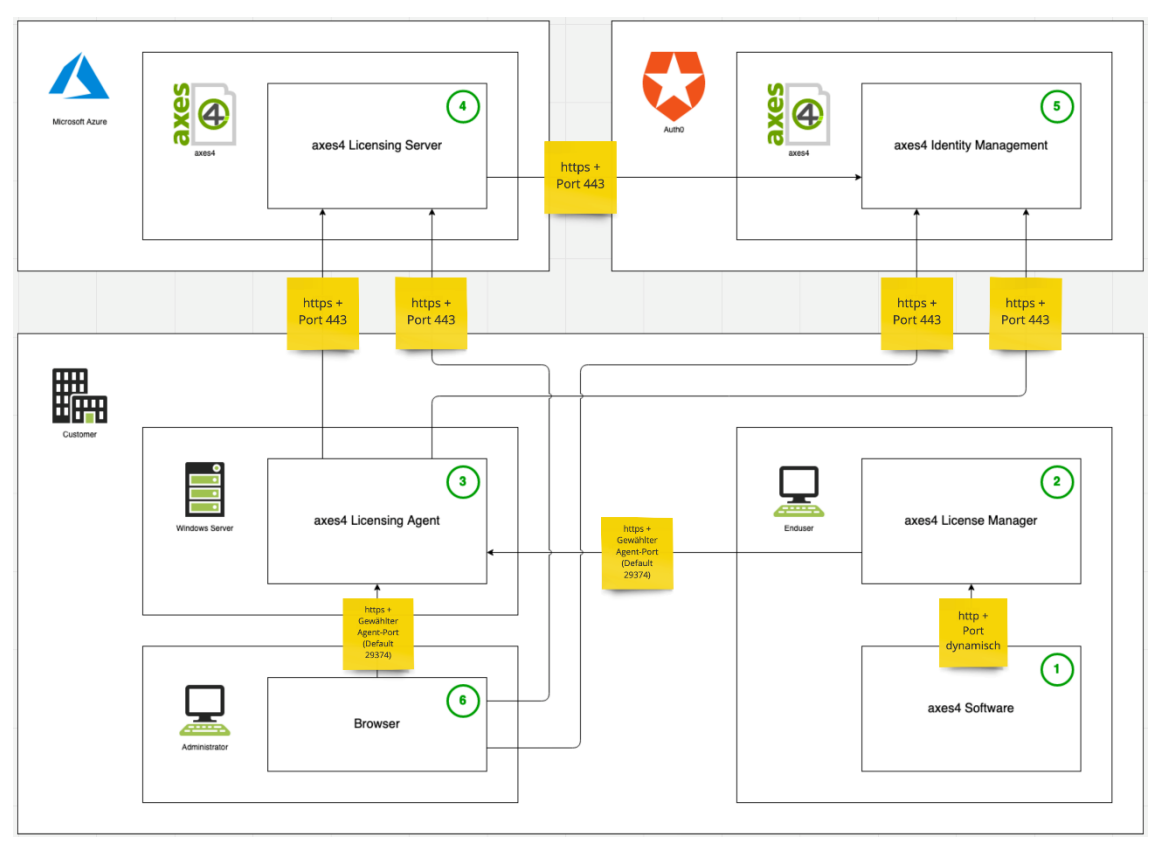

# **1** Understanding the basic concept

Figure 1: The 6 elements of the axes4 licensing system and their communication channels

The axes4 licensing system is made of 6 elements, starting from the user:

**1.** AXES**4 SOFTWARE**:

The axes4 application (client) is installed locally on the user's computer.

2. AXES4 LICENSE MANAGER:

The license manager is also installed locally on the user's machine. It is part of the setup of each axes4 application. It communicates with the licensing agent and ensures that the applications remain activated during the license term.

**3.** AXES4 LICENSING AGENT:

The licensing agent is installed on a customer's Windows server. It is only the licensing agent which communicates with the axes4 license server on the internet.

4. AXES4 LICENSING SERVER:

Our licensing server is hosted on Microsoft Azure.

5. AXES4 IDENTITY ADMINISTRATION:

Using the axes4 ID the authentication is processed via Auth0.

#### 6. BROWSER:

The administrator finds the license administration on a webGUI. The same is valid for the user accessing his license manager.

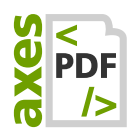

## 2 Preparatory steps

## 2.1 General

- **1.** Make sure you have your **LICENSE KEY** at hand.
- 2. Make sure you have your AXES4 ID on hand if you already have one. Alternatively, create an axes4 ID (in step 1 below) if you set up access to license administration.
- **3.** Clarify what name you want to give to the **TEAM LICENSE ACCOUNT**—usually this will be the name of your organization.
- 4. Make sure you have the **DOMAIN USER NAMES** of all users and / or the **DOMAINS** to which you want to assign licenses.

## 2.2 Server related

- **1.** Have the **HOST NAME OF THE SERVER** at your demand on which to install the licensing agent
- 2. Decide whether you want to use the **DEFAULT PORT 29374** or an individual port. During the installation the port will get unlocked in the Windows Firewall.
- **3.** If necessary: **CONFIGURATION OF ADDITIONAL FIREWALLS** so that clients can access the licensing agent.
- 4. If not already present: Create SSL CERTIFICATE FOR THE SERVER
- 5. Make sure you have your LICENSE KEY at hand.

## 3 Steps at a glance

In order to use your licenses via agent, the following steps are required:

- Create access to license administration using the axes4 ID: <u>https://licensing.axes4.com</u> (Select the LINK: SIGN UP or just log in if you already have an axes4 ID)
- 2. In License Administration: Select or CREATE A TEAM LICENSE ACCOUNT
- 3. Install the LICENSING AGENT
- 4. Configure the SSL CERTIFICATE
- 5. Activate the LICENSING AGENT
- 6. License Administration: ADD LICENSE TO THE TEAM LICENSE ACCOUNT
- 7. License Administration: Assigning Licenses to the Licensing Agent
- 8. Licensing Agent: Assign Licenses to Users or Domains
- 9. INSTALL clients on users' computers
- **10. CONFIGURE CLIENTS** to communicate with **LICENSING AGENT**

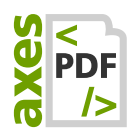

# 4 License Administration: Select or create a Team License Account

1. Log in to axes4's License Administration under <a href="https://licensing.axes4.com">https://licensing.axes4.com</a> using your axes4 ID:

|       | axes4 Login<br>Login for axes4 applica        | tions       |            |
|-------|-----------------------------------------------|-------------|------------|
|       | Email                                         |             |            |
| 8     | Password                                      |             |            |
|       | <u>Forgot your password</u><br><u>Sign up</u> | <u>d?</u>   |            |
|       | Login                                         |             |            |
| You v | vill be redirected to Lic                     | ense Admin  | istration: |
|       | License administration                        | Licer       | ises       |
| t     | Logged in as                                  | ADD LICENSE |            |
| 8     | Personal license account                      |             |            |

 Bersonal license account
 ►

 Persönliches Konto
 ►

 Licenses
 •

 Licenses
 •

 Settings
 •

2. Tab on your personal account:

0

Ö

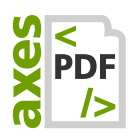

| axes  | License administration   |     | Licenses          |                   |
|-------|--------------------------|-----|-------------------|-------------------|
| t     | Logged in as             |     | ADD LICENSE       |                   |
|       | Personal license account | )   | Licenses 1        | Included products |
|       | Licenses •               |     | No licenses found |                   |
| \$    | Settings                 |     |                   |                   |
| The a | account menu is open     | ing | g:                |                   |

| License administra                             | ation |
|------------------------------------------------|-------|
| t Logged in as test04@feinripptraeger.de       | *     |
| Personal license account<br>Persönliches Konto | ~     |
| Create license account                         | •     |
| Settings                                       |       |

3. Tab on the **BUTTON: + CREATE LICENSE ACCOUNT**. The **DIALOGUE BOX: CREATE LICENSE ACCOUNT** is opening up:

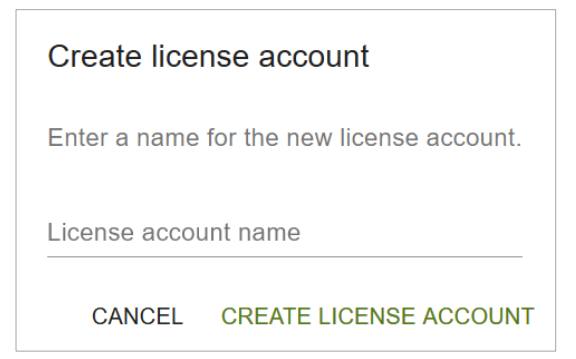

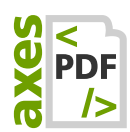

4. In the INPUT FIELD: LICENSE ACCOUNT NAME, enter a self-selected name for the new Team License Account (=Team Account) and confirm with the BUTTON: CREATE LICENSE ACCOUNT. You will be directed back to the main license administration page. You will immediately see your new Team Account:

| axes | License administration | Licenses                                                  |   |  |  |
|------|------------------------|-----------------------------------------------------------|---|--|--|
| jf   | Logged in as           | The license account has been created.                     | × |  |  |
|      | Team license account   | ADD LICENSE                                               |   |  |  |
|      | Licenses •             | Liennen 🕈 Added voor Added voor moure Iteluided troducte  |   |  |  |
| 2    | User                   | Licenses   Added user Added user groups included products |   |  |  |
| 2:02 | User groups            | No licenses found                                         |   |  |  |
| ¢    | Settings               |                                                           |   |  |  |
|      |                        |                                                           |   |  |  |

# 5 Installing licensing agent

### 5.1 Licensing Agent Features

- BRIDGE BETWEEN APPLICATION AND AXES4 SERVER: The licensing agent represents the bridge to the outside. Client makes a request to the licensing agent, which in turn connects to the axes4 license server. The licensing agent requires an Internet connection.
- **Relief of users of licensing TASKS**: users do not have to log in individually.
- Relieving the admin of licensing tasks: the admin does not have to configure each user individually, but can manage the usage rights at the domain level.
- **Centralized administration of licenses, permissions, and ASSIGNMENTS:** In the Licensing Agent, licenses are allocated centrally to domains or users.

### 5.2 System Requirements (for licensing agents)

 ASP.NET Core Runtime 3.1 (HostingBundle, which also includes .NET Core Runtime 3.1)

#### Please note

.NET Core Runtime 3.1 has system requirements as well, see: <u>https://docs.microsoft.com/en-</u> us/dotnet/core/install/dependencies?tabs=netcore31&pivots=os-windows

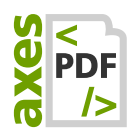

## 5.3 Installing licensing agent

- 1. Download licensing agent at: https://files.axes4.com/index.php/s/3H9fjmoNJ5D8a6b
- 2. Install licensing agent on your own server
- 3. Enter host name (or IP address) and port (during the installation process)

## 6 Configure SSLCertificate

Installing the agent creates a self-signed certificate. For efficient operations, we recommend that you create your own certificate that is trusted by clients.

An **own certificate** is configured in the appsettings.json, which you can find in the agent's program directory. Basically, you can refer to the Windows Certificate Store or a PFX file.

#### Note

A **SELF-SIGNED CERTIFICATE** is not automatically trusted by clients. As a result, manager-to-agent communication does not work at first. If you want to use the self-signed certificate, here is a guide on how to trust the clients: <u>https://support.axes4.com/hc/en-us/articles/360014564699</u>

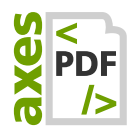

## 6.1 Windows Certificate Store

Extract from appsettings.json:

```
[...]
"Kestrel": {
  "EndPoints": {
    "Https": {
      "Url": "https://*:@@PORT@@",
      "Certificate": {
        // Example: "ad.axes4.com"
        "Subject": "<subject; required>",
        // Example: "Root"
        "Store": "<certificate store; required>",
        // Example: "LocalMachine"
        "Location": "<location; defaults to CurrentUser>",
        // Example: "false"
        "AllowInvalid": "<true or false; defaults to false>"
      }
    }
 }
}
[...]
```

#### 6.1.1 Available Stores

| -                    |   |                                                                             |
|----------------------|---|-----------------------------------------------------------------------------|
| AddressBook          | I | The X.509 certificate store for other users.                                |
| AuthRoot             | 2 | The X.509 certificate store for third-party certificate authorities (CAs).  |
| CertificateAuthority | 3 | The X.509 certificate store for intermediate certificate authorities (CAs). |
| Disallowed           | 4 | The X.509 certificate store for revoked certificates.                       |
| Му                   | 5 | The X.509 certificate store for personal certificates.                      |
| Root                 | 6 | The X.509 certificate store for trusted root certificate authorities (CAs). |

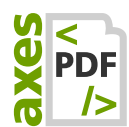

| TrustedPeople    | 7 | The X.509 certificate store for directly trusted people and resources. |
|------------------|---|------------------------------------------------------------------------|
| TrustedPublisher | 8 | The X.509 certificate store for directly trusted publishers.           |

#### 6.1.2 Available Locations

| CurrentUser  | I | The X.509 certificate store used by the current user.      |
|--------------|---|------------------------------------------------------------|
| LocalMachine | 2 | The X.509 certificate store assigned to the local machine. |

#### 6.2 PFX File

Extract from appsettings.json:

[...]

## 7 Activate licensing agent

- 1. Go to the licensing agent at the configured address in the browser: https://<hostname>:<port>/admin
- 2. Log into the licensing agent with the axes4 ID of the team license account's administrator.
- 3. Activate the licensing agent via the button: Activate Licensing Agent
- **4.** Set the name of the licensing agent. We recommend to make the word "Agent" a part of the name.

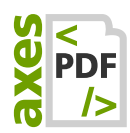

## 8 License Administration: Add License to the Team License Account

- 1. Log into the axes4 License Administration under <a href="https://licensing.axes4.com">https://licensing.axes4.com</a>
- **2.** Open the relevant team account:

| License administration                         |   |  |  |
|------------------------------------------------|---|--|--|
| jf Logged in as<br>j.fehling@axes4.com         | ~ |  |  |
| Personal license account<br>Persönliches Konto | ~ |  |  |
| Team license account<br>TeamTestAccount        | • |  |  |
| Team license account<br>Team Account TEST      |   |  |  |

- **3.** Be sure, that you really are in the right **TEAM LICENSE ACCOUNT** (and not in your Personal License Account).
- 4. Press the **BUTTON: ADD LICENSE:**

| axes | License administration | Licenses                                                  |  |  |  |
|------|------------------------|-----------------------------------------------------------|--|--|--|
| jf   | Logged in as           | The license account has been created.                     |  |  |  |
| 4    | Team license account   | ADD LICENSE                                               |  |  |  |
|      | Licenses •             |                                                           |  |  |  |
| 2    | User                   | Licenses T Added user Added user groups Included products |  |  |  |
| 2:02 | User groups            | No licenses found                                         |  |  |  |
| ¢    | Settings               |                                                           |  |  |  |
|      |                        |                                                           |  |  |  |

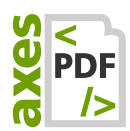

5. In the **DIALOG BOX: ADD LICENSE**, enter your license key in the input field. Confirm your entry using the button **CONFIRM:** 

| Add license       |        |         |
|-------------------|--------|---------|
| Enter license key |        |         |
| License key       |        |         |
|                   | CANCEL | CONFIRM |

6. In the next dialog box, you will be asked to confirm your entry, as you only can enter the license key once. **PRESS THE BUTTON: CONFIRM**:

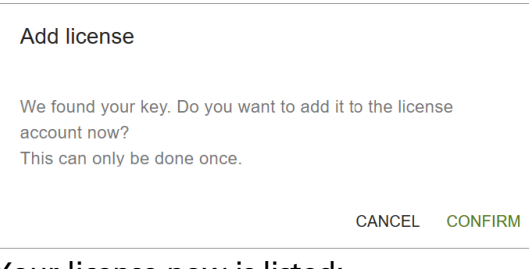

#### Your license now is listed:

|            | License administration | Licenses              |            |                   |          |
|------------|------------------------|-----------------------|------------|-------------------|----------|
| jf         | Logged in as           | ADD LICENSE           |            |                   |          |
| •          | Team license account   | Licenses 1            | Added user | Added user groups | Included |
|            | Licenses •             | and the second second |            |                   |          |
| 2          | User                   |                       |            |                   |          |
| 0.0<br>403 | User groups            |                       |            |                   |          |
| ¢          | Settings               |                       |            |                   |          |
|            |                        |                       |            |                   |          |

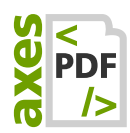

# 9 License Administration: Assign the License(s) to the Licensing Agent

**1.** Open the detail view of the added license by pressing the corresponding link:

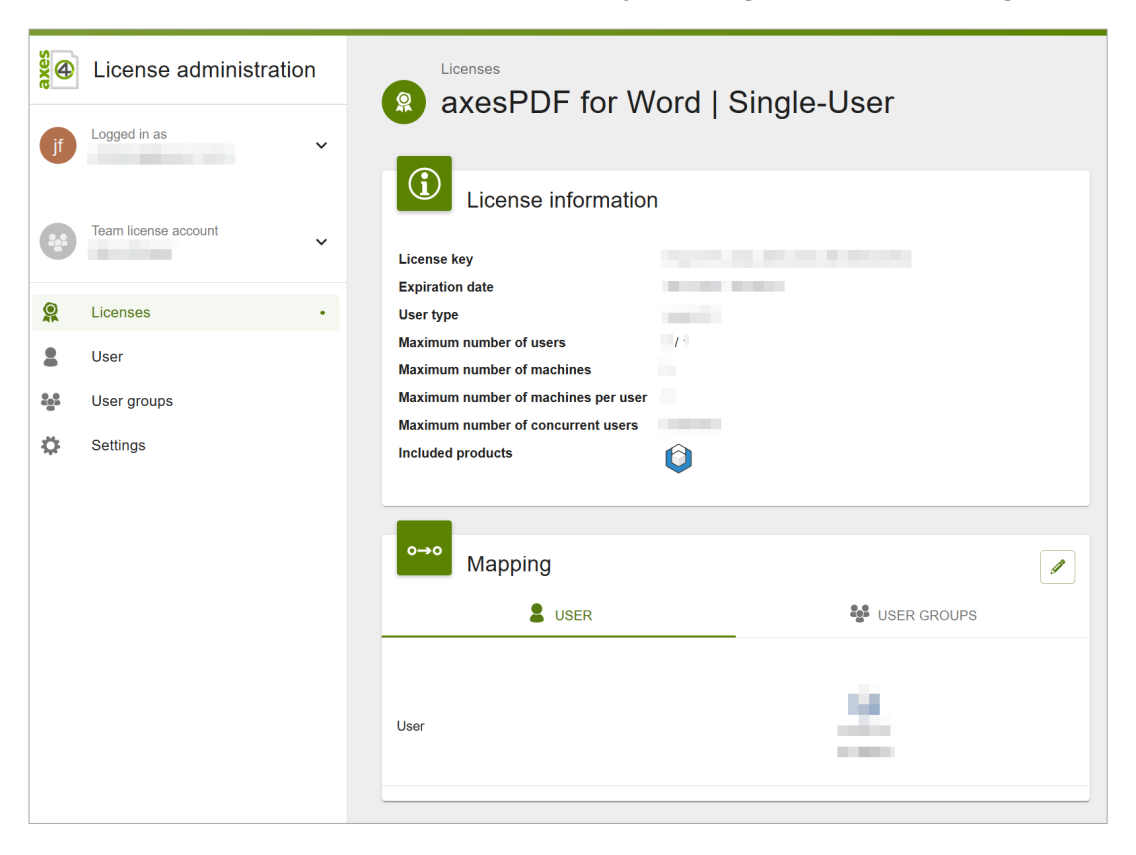

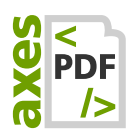

2. In the **CARD: MAPPING**, switch to edit mode via the pen button in the upper right corner:

| o→o      | /lapping |              |
|----------|----------|--------------|
|          | USER     |              |
| ADD USER | R        |              |
|          |          | REMOVE USERS |
| User     |          |              |
|          |          | DISCARD SAVE |

#### 3. Press the button ADD USER:

| Add user to this license |        |          |
|--------------------------|--------|----------|
| Select a user            |        |          |
| Email                    |        |          |
| С                        | CANCEL | ADD USER |

- 4. Start typing the name of the agent and select it.
- 5. Press BUTTON: ADD USER.
- 6. Press button: Save.

## **10** Licensing Agent: Assign licenses to users

- Open the licensing agent in the browser: https://<hostname>:<port>/admin
- Select LICENSES from the main menu
- Assign users or domains to the desired applications from the purchased licenses. The CARD: ASSIGNMENTS can be edited using the pen icon in the upper right corner.

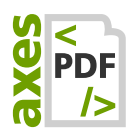

## **11** Installing clients on users' machines

## **11.1** System Requirements (for Clients)

The following three .NET-components are already included in the latest clients versions on our website. Hence, you do not have to install them separately.

- ASP.NET Core Runtime 3.1 (Hosting Bundle)
- .NET Desktop Runtime 3.1
- .NET Framework 4.8

#### **Please note**

.NET Core Runtime 3.1 has system requirements as well, see: <u>https://docs.microsoft.com/en-</u> <u>us/dotnet/core/install/dependencies?tabs=netcore31&pivots=os-windows</u>

## **11.2** Install current axesPDF software on the clients

The latest client versions for distributing and installing can be found below:

11.2.1 Download axesPDF for Word

https://www.axes4.com/axespdf-for-word-download.html

11.2.2 Download axesPDF QuickFix

https://www.axes4.com/axespdf-quickfix-download.html

# 12 Configure clients to communicate with the licensing agent

#### 12.1 Deposit registry entries

For the client to find the agent, you must store in the registry where the licensing agent can be found.

#### 12.1.1 Required settings are:

- ActiveConnections: agent
- AgentBaseUri: [Enter the address of the licensing agent]

A complete overview of all settings can be found in the appendix: 17.1Registry settings on client computers.

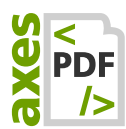

#### 12.1.2 Add registry entries manually

If you want to add the registry entries manually, you will find instructions in the following article: <u>https://support.axes4.com/hc/en-us/articles/360014333000</u>

## **13** Communication channels

- Requests to the axes4 license server are only made by the local licensing agent and only to the same address: <u>https://api.axes4.com</u>
- Authorization requests always go to the same address: <u>https://auth.axes4.com</u>
- Incoming connections can be 100% blocked: The licensing agent itself does not receive any external communication. He only receives answers to requests he has made himself. Our recommendation is therefore to completely block any kind of externally initiated communication.
- The axes4 software (client) does not necessarily have to establish a connection to the Internet. All communication to the outside can be done via the licensing agent.

## 14 Log files

Log files help to find out the cause faster and easier in case of malfunctions. The log files for the agent and the manager are located in different locations.

Simply enter the corresponding path in the address line of the file explorer and the corresponding log file opens.

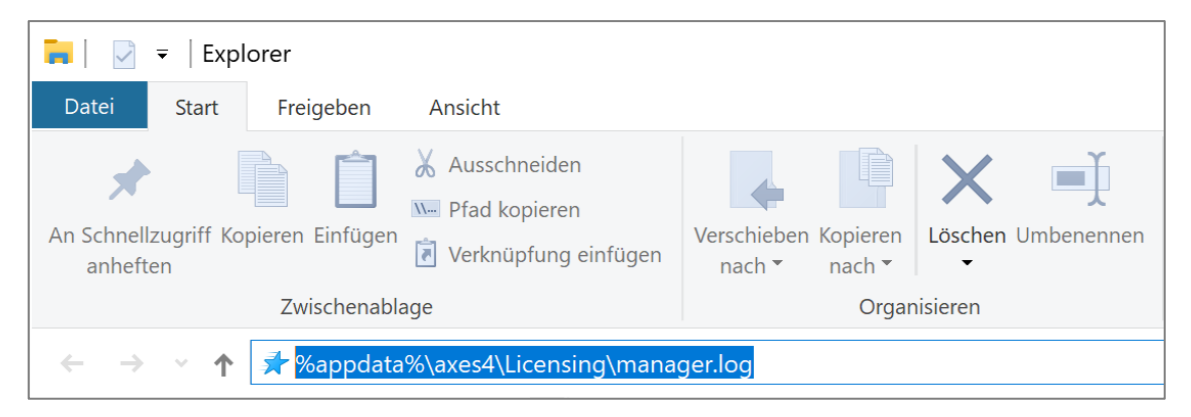

The log for the axes4 licensing agent can be found at:

C:\Windows\ServiceProfiles\LocalService\AppData\Local\axes4\Licensing Agent\agent.log

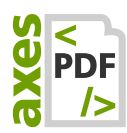

#### 14.1 For the manager

The log for the axes4 license manager can be found at:

%appdata%\axes4\Licensing\manager.log

# 15 Windows Task Manager: Find licensing agents or license managers

### 15.1 Details tab

If necessary, you can also find the axes4 licensing agent or the axes4 license manager in the Details tab in the Windows Task Manager under the following names:

- A4LicenseManager.exe
- A4LicensingAgent.exe

| 똃 Task-Manager         |          |                    |         |         |                 |     | -            | _     |              | ×   |
|------------------------|----------|--------------------|---------|---------|-----------------|-----|--------------|-------|--------------|-----|
| Datei Optionen Ansicht |          |                    |         |         |                 |     |              |       |              |     |
| Prozesse Leistung App  | -Verlauf | Autostart Benutzer | Details | Dienste |                 |     |              |       |              |     |
| Name                   | חוק      | Status             |         |         | <br>Benutzerna  | CPU | Arbeitsspeic |       | /irtualision | ~ ^ |
| A4LicenseManager.exe   | 16644    | Wird ausgeführt    |         |         | Denatzenna      | 00  | 21.708 K     | UAC-V | intualisiei  |     |
| A4LicensingAgent.exe   | 12292    | Wird ausgeführt    |         |         | <br>Lokaler Die | 00  | 4.996 K      |       |              |     |
|                        |          |                    |         |         |                 |     |              |       |              |     |
|                        |          |                    |         |         |                 |     |              |       |              | 18  |

### 15.2 Services tab

In the Services tab, you can find the axes4 licensing agent (axes4-licensing-agent). You can exit and start it there from the context menu (right mouse button).

| i Task-M<br>Datei Opt | lanager<br>ionen Ans | icht        |       |              |           |         |               | -   |     | × |
|-----------------------|----------------------|-------------|-------|--------------|-----------|---------|---------------|-----|-----|---|
| Prozesse              | Leistung             | App-Verlauf | Autos | tart Benutze | r Details | Dienste |               |     |     |   |
| Name                  | ^                    |             | PID   | Beschreibun  | 9         |         | Status        | Gru | ppe | ^ |
| axes4-li              | icensing-ac          | gent        | 12292 | axes4 Licens | ng Agent  |         | Wird ausgefüh | t   |     |   |
|                       |                      |             |       |              |           |         |               |     |     |   |
|                       |                      |             |       |              |           |         |               |     |     |   |
|                       |                      |             |       |              |           |         |               |     |     |   |

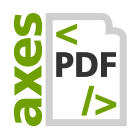

# 16 Glossary

Order after appearing in the text

| Agent-based<br>licensing  | Licensing type in which the agent installed locally at the<br>customer authenticates to the axes4 license server. The<br>end user remains anonymous and does not need to be<br>logged in to his axes4 ID.                     |
|---------------------------|----------------------------------------------------------------------------------------------------|
| Application               | A single axes4 program as well as web-based axes4 applications                                                                                                    |
| Client                    | axes4 Software                                                                                                    |
| License manager           | The license manager installed locally on the end user's<br>computer manages the activations of the axes4 software.<br>The activation information relevant to the end-user can<br>also be viewed there.                        |
| Licensing agent           | The locally installed license server, which forms the bridge<br>between axes4 software / license manager and axes4<br>license server. The agent specifies which domains or<br>domain users are allowed to use which licenses. |
| License<br>administration | In License Administration, you can administer your license accounts. There are personal accounts and team licenses accounts.                                                                                                  |
| License server            | The axes4 license server is at the heart of the license system. Licenses and activations are regulated there.                                                                                                    |
| Admin /<br>Administrator  | Users with administrative rights to the appropriate license account                                                                                                    |
| axes4 ID                  | Axes4 ID is your central access to all axes4 services and applications. It consists of your e-mail address and your personalized password.                                                                                    |
| License key               | The code (GUID) to identify your license.<br>It is required for unlocking your purchased axes4<br>software.                                                                                                    |
| Team license<br>account   | The team license account (short: Team Account) is for licenses that you use in the team.                                                                                                    |

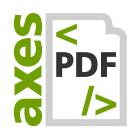

## 17 Annex

## **17.1** Registry settings on client computers

#### 17.1.1 Select Hive

The necessary entries can be made according to preference in one of the following 4 Hives. The locations are sorted by priority. The first place where an entry is found is taken by the axes4 application:

- HKEY LocalMachine\Software\Policies\axes4\Licensing (Admin rights necessary)
- HKEY CurrentUser\Software\Policies\axes4\Licensing (Admin rights necessary)
- HKEY LocalMachine\Software\axes4\Licensing (Admin rights necessary)
- HKEY CurrentUser\Software\axes4\Licensing

#### FAQ

What is the difference between LocalMachine and CurrentUser?

- "LocalMachine" means: for the local machine
- "CurrentUser" means: for the currently logged-in user

When is it useful to add the entries to the "Policies" key (places 1 or 2)?

- If you want to centrally manage policies
- If you want to prevent the entries from being changed by the users

#### **17.1.2** Complement entries

#### **ActiveConnections**

| Description   | The active connections in the preferred order. |
|---------------|------------------------------------------------|
| Data Type     | REG_SZ                                         |
| Registry Key  | \Manager\ActiveConnections                     |
| Default Value | origin                                         |
| Example       | agent,origin                                   |

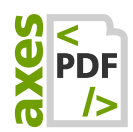

### DisplayAgentConnection

| Description   | Enable or disable the display of the connection status to the agent. |
|---------------|----------------------------------------------------------------------|
| Data Type     | REG_DWORD                                                            |
| Registry Key  | \Manager\DisplayAgentConnection                                      |
| Default Value | 1                                                                    |
| Example       | 0                                                                    |

## 17.1.3 DisplayOriginConnection

| Description   | Enable or disable the display of the connection status to the origin. |
|---------------|-----------------------------------------------------------------------|
| Data Type     | REG_DWORD                                                             |
| Registry Key  | \Manager\DisplayOriginConnection                                      |
| Default Value | 1                                                                     |
| Example       | 0                                                                     |

### 17.1.4 AgentBaseUri

| Description   | The base URI of the Licensing Agent. |  |  |  |
|---------------|--------------------------------------|--|--|--|
| Data Type     | REG_SZ                               |  |  |  |
| Registry Key  | \Manager\AgentBaseUri                |  |  |  |
| Default Value | (none)                               |  |  |  |
| Example       | https://srv0123456:29374             |  |  |  |

### 17.1.5 ActivationsEditable

| Description   | Enable or disable the display of the button "Select Applications". |
|---------------|--------------------------------------------------------------------|
| Data Type     | REG_DWORD                                                          |
| Registry Key  | \Manager\ActivationsEditable                                       |
| Default Value | 1                                                                  |
| Example       | 0                                                                  |
|               |                                                                    |

Recommended value for Agent-based Licensing: 0

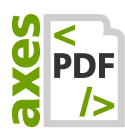

## **17.2 Proxy Configuration**

The agent supports the following proxy settings:

- WinlNet (Default)
- WinHTTP
- Custom

Accordingly, you need to customize the appsettings.json as follows. You can find the appsettings.json in the agent's program directory.

Alternatively, you can exclude the use of the system proxy:

None (No proxy - even if a proxy is set up in the system)

#### 17.2.1 Policy

#### **No Proxy**

```
[...]
 "proxy": {
    "policy": "noproxy"
}
```

[...]

WinlNet Proxy (default)

```
[...]
```

```
"proxy": {
    "policy": "wininet"
}
```

[...]

WinHTTP Proxy

```
[...]
```

```
"proxy": {
    "policy": "winhttp"
}
```

[...]

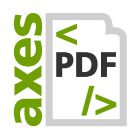

```
Custom Proxy
```

```
[...]
  "proxy": {
    "policy": "custom",
    "address": "https://<host>:<port>"
  }
[...]
```

#### 17.2.2 Credentials

**No Credentials** 

```
[...]
    "proxy": {
        "credentials": {
            "policy": "none"
        }
     }
[...]
```

Default Credentials (default)

```
[...]
    "proxy": {
        "credentials": {
            "policy": "default"
        }
     }
[...]
```

**Custom Credentials** 

```
[...]
 "proxy": {
    "credentials": {
        "policy": "custom",
        "username": "<username>",
        "password": "<password>",
        "domain": "<domain>"
      }
    }
[...]
```

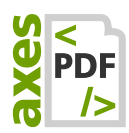

## 17.3 Configure Firewall(s)

It is important to ensure that communication via the port stored in the agent is not blocked by a firewall.

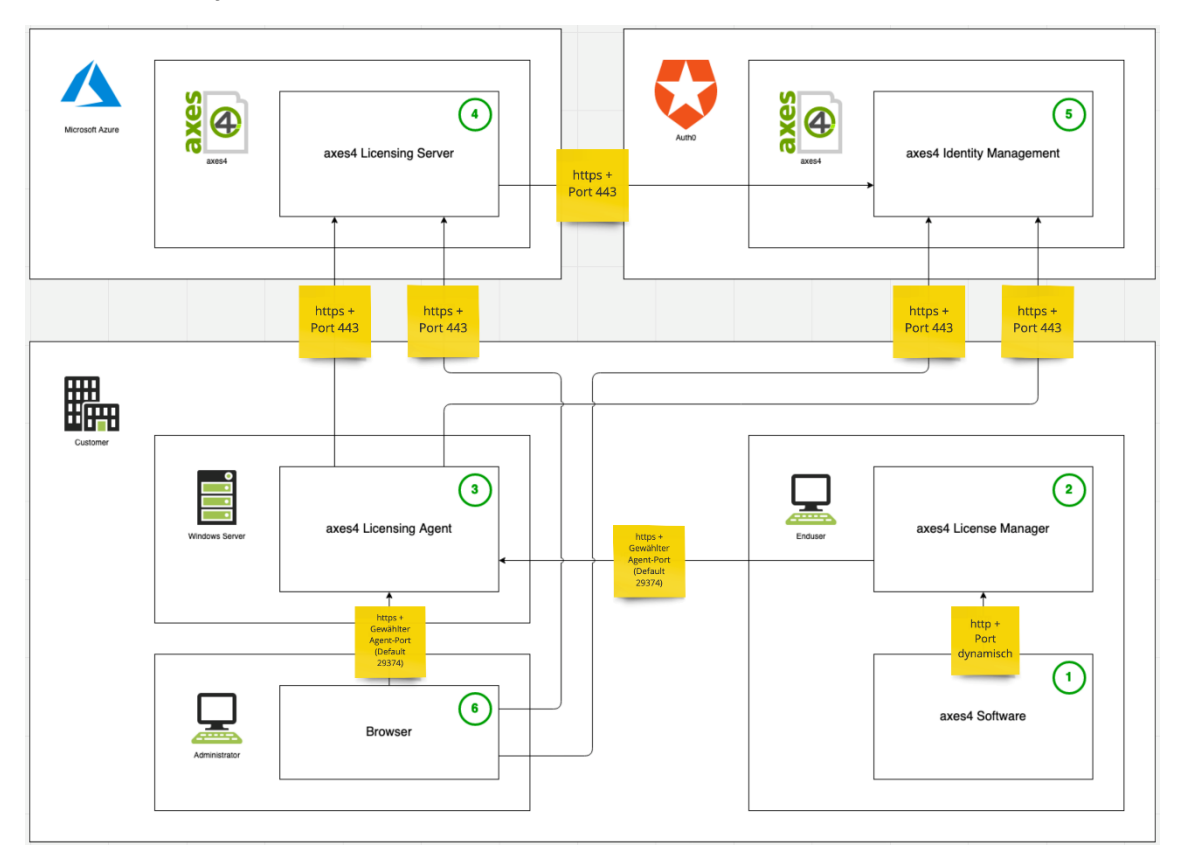

Basically, there are 2 communication channels:

#### 17.3.1 Incoming Connections (Inbound)

| Description | UDP | ТСР                                    |
|-------------|-----|----------------------------------------|
| HTTPS       | -   | Selected Port<br>(Default Port: 29374) |

#### 17.3.2 Outbound connections (Outbound)

| Description                                       | UDP | ТСР |
|---------------------------------------------------|-----|-----|
| HTTPS                                             | -   | 443 |
| Called Domains<br>auth.axes4.com<br>api.axes4.com |     |     |